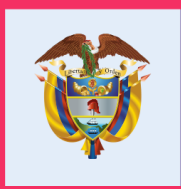

# El futuro digital es de todos

MinTIC

Actualización de la Herramienta de cargue de información

Mayo de 2019

### Contenido

| 01. | Opción de edición del perfil               |
|-----|--------------------------------------------|
| 02. | Reporte de información                     |
| 03. | Carga de información                       |
| 04. | Consulta y verificación                    |
| 05. | Tips de cargue actual, para evitar errores |

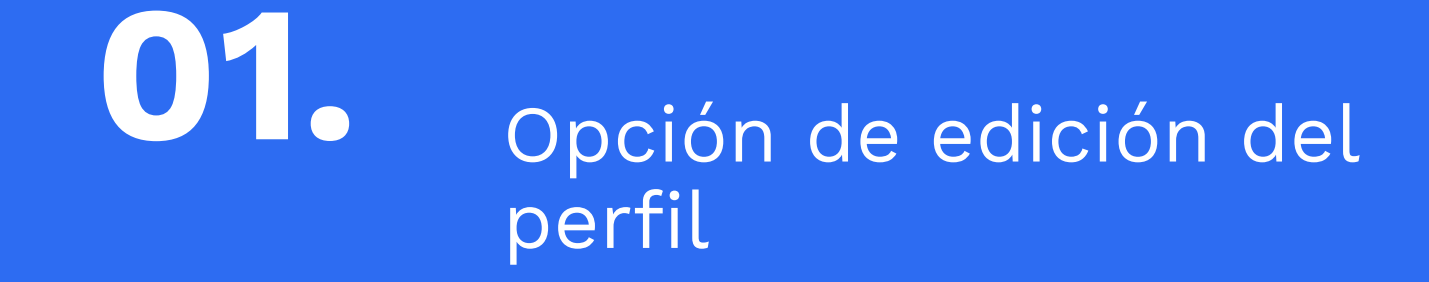

### Opción de edición del perfil

#### NUEVA APARIENCIA RESPONSIVE

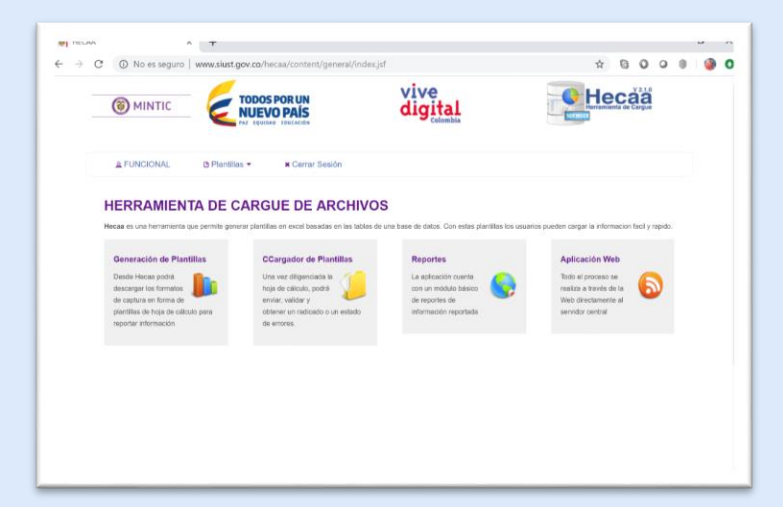

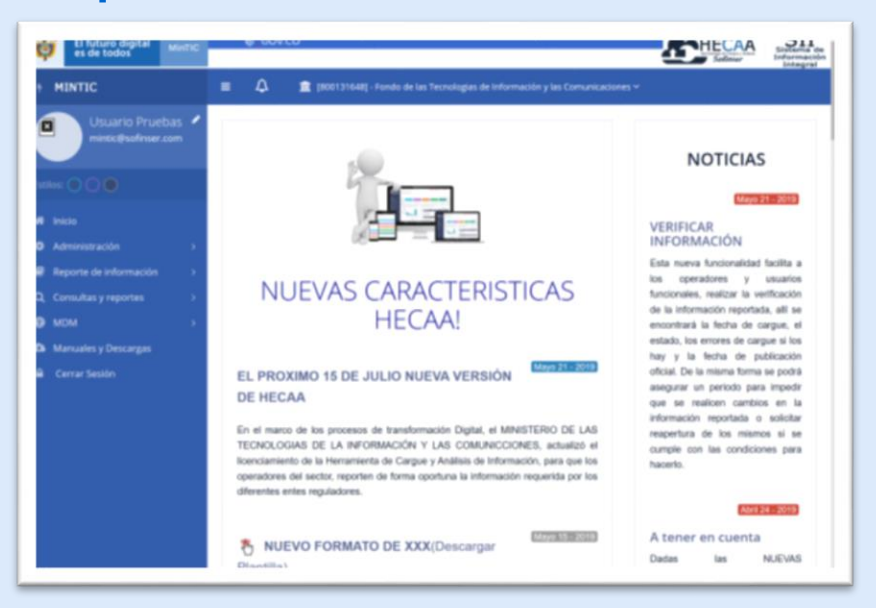

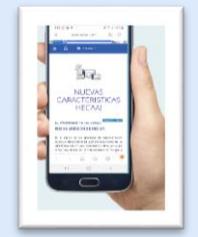

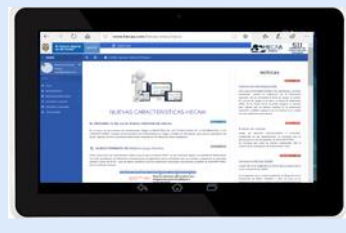

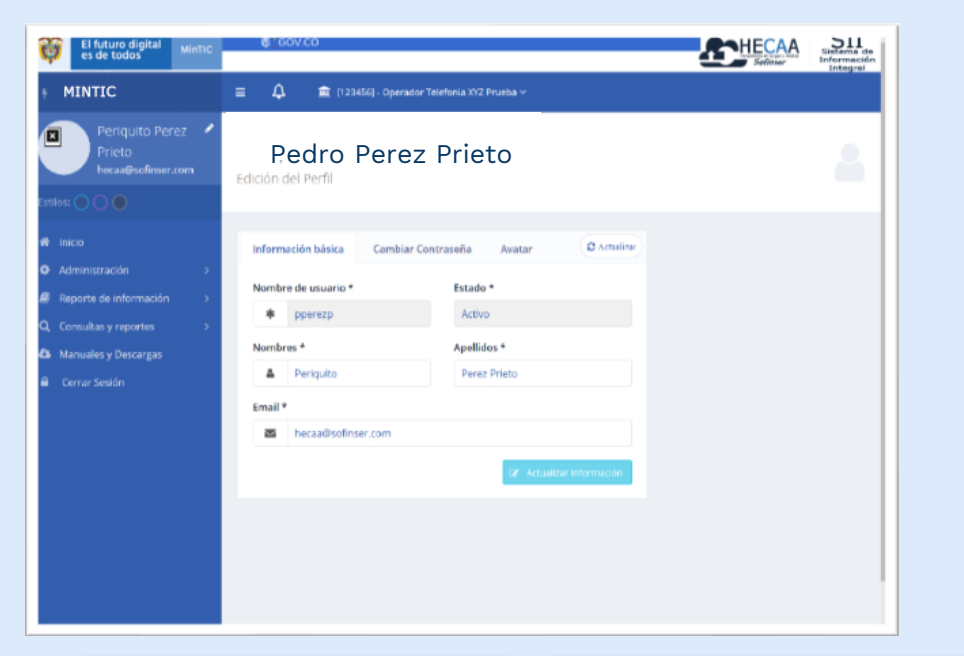

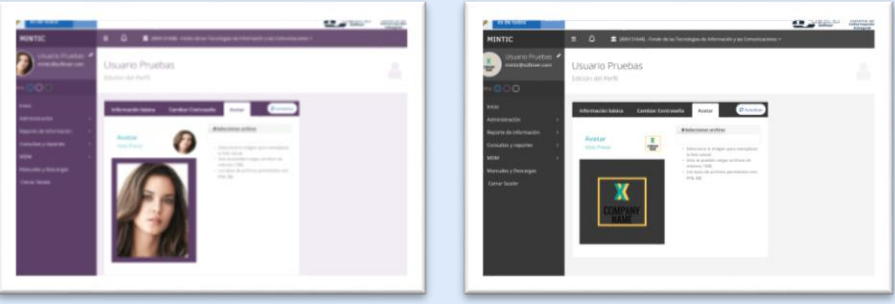

# Opción de edición del perfil

- Actualización de datos básicos, nombre, correo de notificación.
- Cambio de contraseña
- Crear un avatar o una imagen.
- Set de colores de apariencia

|                                        |                           | -              |                             |                                             |                         |             | Sole                | Integral        |
|----------------------------------------|---------------------------|----------------|-----------------------------|---------------------------------------------|-------------------------|-------------|---------------------|-----------------|
| MINTIC                                 | = ₽                       | 1 [800131648   | - Fondo de la               | s Tecnologias de Información                | y las Comunic           | aciones *   |                     |                 |
| Usuario Pruebas<br>mintic@sofinser.com | Administ<br>En esta secci | rar Cont       | actos d<br>ministrar lo     | le la Instituciór<br>s principales contacto | <b>1</b><br>as de la en | tidad       |                     |                 |
| Inicio                                 | Contactos                 |                |                             |                                             |                         | (•          | Crear Contac        | to 2 Actualizar |
| Reporte de información                 |                           |                |                             |                                             |                         |             | Buscar              |                 |
|                                        | Nombres<br>y<br>Apellidos | Identificación | Cargo                       | Email                                       | Teléfono                | Celular     | Tipo de<br>contacto | Opciones        |
|                                        | Pedro<br>Maria<br>Bolivar | CC 123456789   | Gerente<br>de<br>Tecnologia | tecnico@empresaxyz.com                      | 4567890                 | 33355566617 | OPERADOR<br>TECNICO |                 |
|                                        | CAROLINA<br>CRUZ          | CC 45661616    | Asistente<br>de<br>Gerencia | carito@empresaxyz.com                       | 55555516                | 616525252   | USUARIO<br>SIUST    |                 |
|                                        |                           |                |                             | · · · · · · · · · · · · · · · · · · ·       | - 11                    |             |                     |                 |
|                                        |                           |                |                             |                                             |                         |             |                     |                 |
|                                        |                           |                |                             |                                             |                         |             |                     |                 |
|                                        |                           |                |                             |                                             |                         |             |                     |                 |
|                                        |                           |                |                             |                                             |                         |             |                     |                 |

### Opción administrativas

- Manejo de contactos por entidad.
- El administrador de cada Entidad puede cambiar clave, activar o inactivar usuarios asociados

| MINTIC                            |           | 🗘 🏛 (12                            |                             |                         |                            |          |              |
|-----------------------------------|-----------|------------------------------------|-----------------------------|-------------------------|----------------------------|----------|--------------|
| Fidel Burbano<br>gdbur@operadorxy | z.com.c A | dministracio<br>onsultas de usuari | ón de usua<br>os de Operado | ariOS<br>r Telefonia XY | 72 Prueba                  |          | 2            |
|                                   |           | Usuarios                           |                             |                         |                            |          | Ø Actualizar |
| Administracion                    |           | Nombre Usuario                     | Nombres                     | Apellidos               | Email                      | Estado   | © Opciones   |
| r Reporte de Información          |           | dgaray                             | Diana Xiomara               | Garay Porras            | dgaray@operadorxyz.com.co  | inactivo | CP Coller    |
| Consultas y reportes              | - 21      | pperezp                            | Periquito                   | Perez Prieto            | hecaa@sofinser.com         | Activo   | OF Editor    |
| MDM                               | - 20      | zrojaa                             | Zulma                       | Rojas                   | zrojas@mineducacion.gov.co | Inactivo | T# Editor    |
|                                   |           |                                    |                             |                         |                            |          |              |

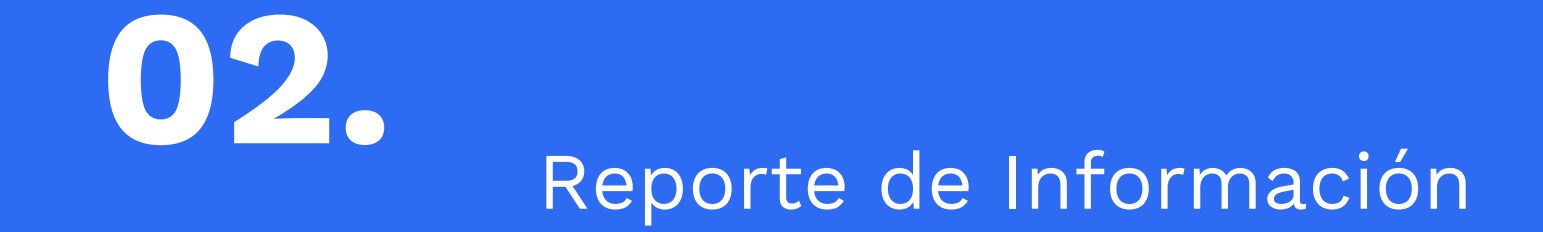

### Reporte de información

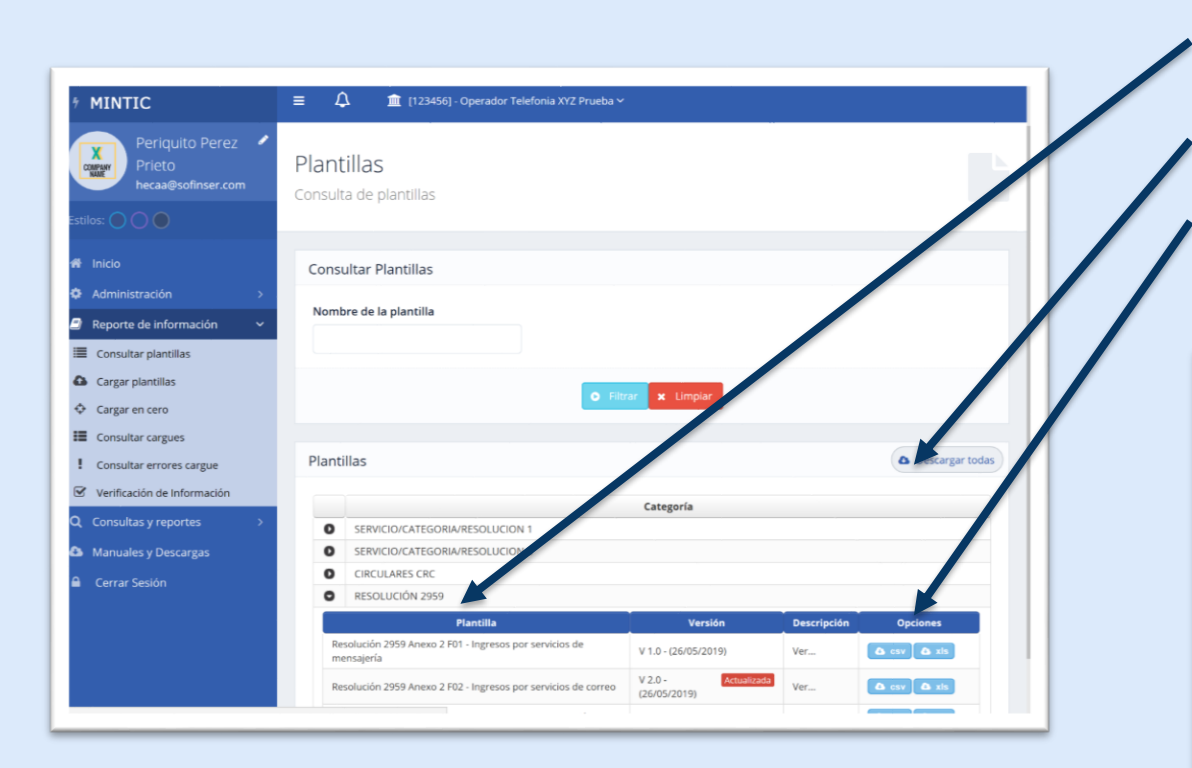

 Organización de las plantillas por Categoría o Servicio.

- Funcionalidad para descargar todas las plantillas.
- Plantillas formato Hoja de Cálculo o archivo plano. (xls, xlsx, csv)

|                                                                                                    | digital<br>colombia                                      | He                                               | căă      |
|----------------------------------------------------------------------------------------------------|----------------------------------------------------------|--------------------------------------------------|----------|
| a FUNCIONAL. @ Plantillas ▼ K Cerrar Sesión                                                                                                    |                                                          |                                                  |          |
| Lista de Plantillas                                                                                                    |                                                          |                                                  | •        |
| P Consultar Plantilias                                                                                                    |                                                          |                                                  |          |
|                                                                                                    | Busc                                                     |                                                  |          |
|                                                                                                    | 888888 88                                                |                                                  |          |
| Nombre de la plantilla                                                                                                    | Descripción de la plantilla                              | Tipo Plantilla                                   | Opciones |
| Circular CRC 114 2015 -Registro contactos RITEL                                                                                                    | Descripción                                              | Plantilla                                        |          |
| Circular Única SIC: PQR                                                                                                    | Description                                              | Plantilla                                        |          |
|                                                                                                    | Desorboidg                                               | Plantilla                                        |          |
| Circular 03 2015 Anexo 1                                                                                                    |                                                          |                                                  |          |
| Circular 03 2015 Anexo 1<br>Pruebas Res. 5586 - TIC - F5.2 Reporte de información de obdigos contos                                                                                                    | Description                                              | Plantilla                                        |          |
| Crouter 03 2015 Anaxo 1<br>Prvates Res. 5580 - 11C - F5 2 Reporte de Información de obligos contos<br>Prvates Res. 5587 modifica Res. 5076 - POSTAL - F4.1 FORs postales                                                                                                    | Description                                              | Plantilla                                        |          |
| Croxier 63 2015 Anexe 1<br>Proates Res. 5560 - 110 - F5.2 Reporte de información de obligos cotos<br>Proates Res. 5567 modifica Res. 5070 - POSTAL - F4.1 PCRs posteres<br>Res. 2069 - A2 - F01. Ingresos por servicios de memopris                                                               | Description<br>Description<br>Description                | Plantilla<br>Plantilla<br>Plantilla              | •        |
| Citater 63.2015 Anam 1<br>Prustain Res. 5081 - 110 - 19.2 Paperte de Información de Indiges colos<br>Prustains Res. 5087 modifica Res. 5070 - PO3124, - FA 1 FORs pontens<br>Res. 2009 - A - 2 (1). Represes paranterios de managoria<br>Res. 2009 - A - 2 (1). Represes paranterios de managoria | Desoriestin<br>Desoriestin<br>Desoriestin<br>Desoriestin | Plantilla<br>Plantilla<br>Plantilla<br>Plantilla |          |

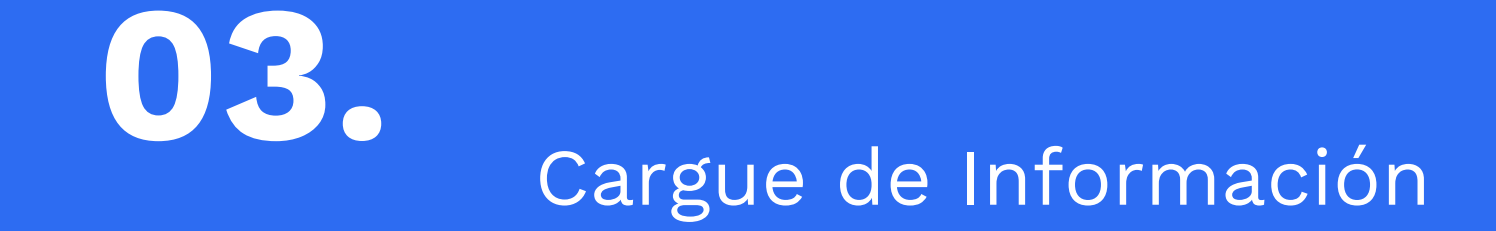

## Cargue de información

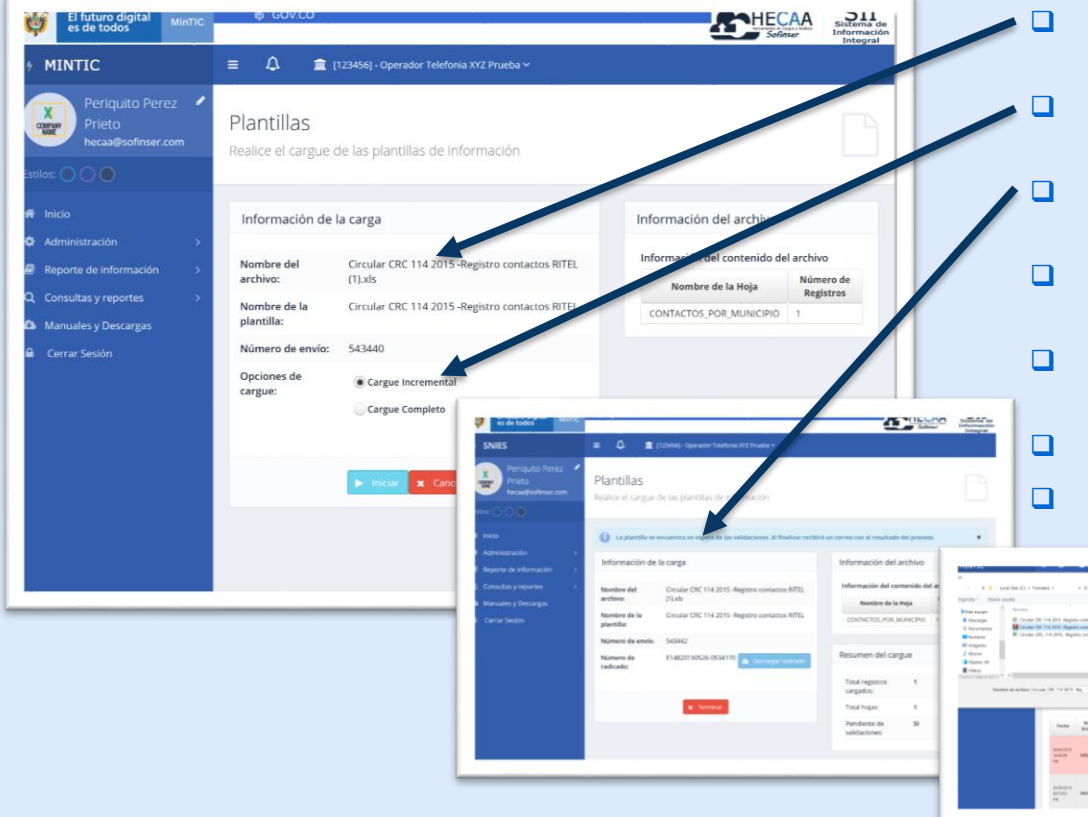

- Se permitirán las mismas plantillas para no afectar a los operadores.
- Disponibilidad de Método de Cargue Incremental y Total.
- Validaciones en Lotes por orden de reporte o en Línea.
- Reprocesos de plantillas ya cargadas que cumplan con las condiciones definidas.
- Se pueden comprimir los archivos (\*.zip ) antes de cargar para mejorar tiempos de carga.
- Notificaciones de carga y validación.

Here Canada

Se amplia el tamaño permitido de los archivos a cargar.

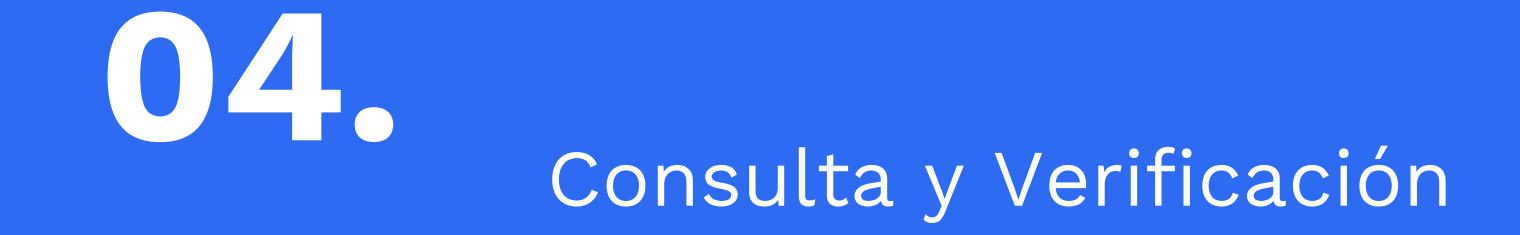

## Consulta y verificación

| es de todos            | MinTIC       |              |                                                       |                                                   |                |          |                                | -                |                   | ofinser Sistema di<br>Informació<br>Integral |
|------------------------|--------------|--------------|-------------------------------------------------------|---------------------------------------------------|----------------|----------|--------------------------------|------------------|-------------------|----------------------------------------------|
| 🗘 🏦 (123               | 456] - Oper  | ador Telefon | ia XYZ Prueba 🛩                                       |                                                   |                |          |                                |                  |                   |                                              |
| 1                      |              |              | . ,                                                   |                                                   |                |          |                                |                  |                   | _                                            |
| nsultar car            | gues         | de info      | ormación                                              |                                                   |                |          |                                |                  |                   |                                              |
| ista sección pued      | de consu     | iltar ios ca | argues que se ha                                      | an realizado ei                                   | n la instituci | on.      |                                |                  |                   |                                              |
|                        |              |              |                                                       |                                                   |                |          |                                |                  |                   |                                              |
| onsultar Cargues       |              |              |                                                       |                                                   |                |          |                                |                  |                   |                                              |
| echa Inicial           |              |              | Fecha Final                                           |                                                   | Número         | de envío |                                |                  |                   |                                              |
| 19/05/2019             | ۲            |              | 26/05/2019                                            |                                                   |                |          |                                |                  |                   |                                              |
| lantilla               |              |              |                                                       |                                                   |                |          |                                |                  |                   |                                              |
| Todos                  |              | •            |                                                       |                                                   |                |          |                                |                  |                   |                                              |
|                        |              |              |                                                       | Consultar o                                       | argues Limp    | iar      |                                |                  |                   |                                              |
|                        |              |              |                                                       |                                                   |                |          |                                |                  |                   |                                              |
| argues                 |              |              |                                                       |                                                   |                |          |                                |                  |                   |                                              |
|                        |              |              |                                                       | Emoresa                                           | Usuario        | Periodo  | Estado                         |                  | -                 |                                              |
| Fecha                  | No.<br>Envío | Anterior     | Plantilla                                             |                                                   |                |          |                                | No.<br>Registros | Tipo de<br>Cargue | Opciones                                     |
| 26/05/2019 10:52:30 PM | 543441       |              | Circular CRC 114<br>2015 -Registro<br>contactos RITEL | (123456) -<br>Operador<br>Telefonia XYZ<br>Prueba | pperezp        |          | Cancelado<br>por el<br>usuario | 1                | Total             | 0° Opciones -                                |
|                        |              |              |                                                       |                                                   |                |          |                                |                  |                   |                                              |

- Filtros y mejoras en la consulta de carga.
- Consulta por periodo y verificación del estado de la información cargada.
- □ Mejoras de la interfaz de errores de cargue.
- **D** Zona de descargas de documentos y manuales

| MINTIC                                            | = 🗘 🏛                                                                                                    |                                                                           |                                     |                 |                        |                 |                               |                       |
|---------------------------------------------------|----------------------------------------------------------------------------------------------------|---------------------------------------------------------------------------|-------------------------------------|-----------------|------------------------|-----------------|-------------------------------|-----------------------|
| Periquito Perez  Prieto Prieto hecaa@sofinser.com | Verificación<br>En esta sección p                                                                               | n de Informació<br>ouede verificar la infori<br>as variables que lo reg   | <mark>ón</mark><br>mación que se ha | cargado         | ). Tambien p           | iuede a         | djuntar la                    |                       |
|                                                   | Tipo de Periodo:                                                                                                | Anos Semestre Trimes                                                      | tres Mensual Otros                  | Período:        | 1er Sem. de            | 2018            | ·                             | <b>D</b> Actualiza    |
|                                                   |                                                                                                    |                                                                           |                                     |                 |                        |                 |                               |                       |
|                                                   | Información de                                                                                                  | e las variables                                                           |                                     |                 |                        |                 |                               |                       |
|                                                   | Información de                                                                                                  | e las variables<br>VARIABLE                                               | CARGUE<br>Fecha último<br>cargue    | VAL<br>Estado   | IDACION<br>Incidencias | PUBLIC<br>Fecha | ACIÓN SII<br>No.<br>registros | Opciones              |
|                                                   | Información de                                                                                                  | e las variables<br>VARIABLE<br>59                                         | CARGUE<br>Fecha último<br>cargue    | VAL<br>Estado   | IDACION<br>Incidencias | PUBLIC<br>Fecha | ACIÓN SII<br>No.<br>registros | Opciones              |
|                                                   | Información de<br>RESOLUCIÓN 29<br>Resolución 2952 A<br>servisios de mens                                       | e las variables<br>variable<br>59<br>merco 2.PD1.: Ingreson.per<br>atria  | CARGUE<br>Fecha último<br>cargue    | VAL<br>Estado   | IDACION<br>Incidencias | PUBLIC<br>Fecha | ACIÓN SII<br>No.<br>registros | Opciones              |
|                                                   | Información de<br>RESOLUCIÓN 29<br>Basilatión 2002 A<br>acristico de Inform<br>Resolución 2002 A<br>Loteconemio | e las variables<br>VARIABLE<br>59<br>Denso 2. FDL : Ingresos por<br>artía | CARGUE<br>Fecha último<br>cargue    | . VAI<br>Estado | IDACION<br>Incidencias | PUBLIC<br>Fecha | ACIÓN SII<br>No.<br>registros | Opciones<br>Conciones |

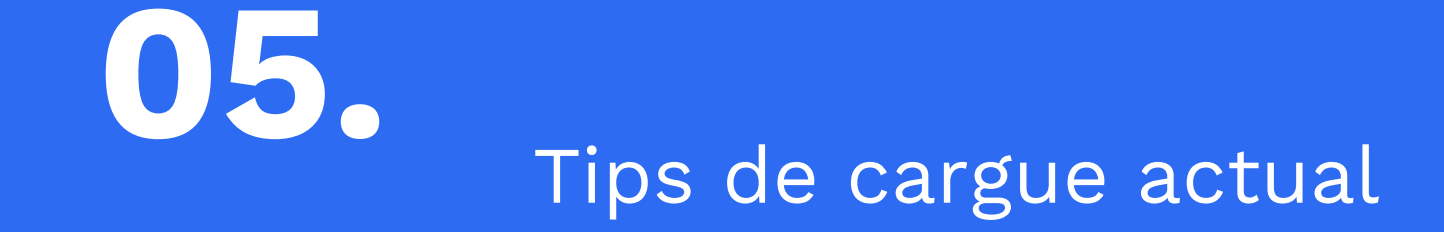

### Tips de cargue actual

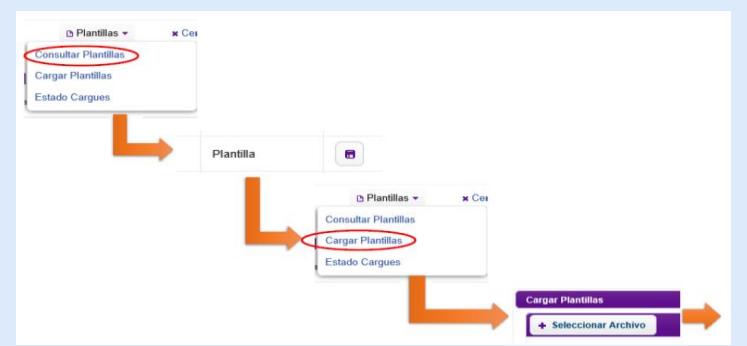

### a) Formato Vacío

- □ Seleccionar el archivo vacío para cargar
- El sistema le habilita la opción para diligenciar el periodo y seguido el botón de cargar sin información

| ries 15 Fuente 15 Alíneación 15 Número 15 | ndicional * como tabla * celda * t<br>Estilos ← → C ▲ No se | guro   www.siust.gov.co/hecaa/content/plantillas/cargarplantillas.jsf                                                                                                    | Q 🕁  🛛       |
|-------------------------------------------|-------------------------------------------------------------|----------------------------------------------------------------------------------------------------|--------------|
| A B C C D E D NAMETO D RANGO PEGO         | ENVIO INGRESOS NUMERO TOTAL                                 | MINTIC COODS FOR UN VIVE                                                                                                    | Hecăă        |
|                                           |                                                             | & FUNCIONAL @ Plantillas + # Center Session                                                                                                    |              |
|                                           |                                                             | EL archivo se lla cargado en el sistema. Seleccione una opción para continuar.                                                                                                    | *            |
|                                           |                                                             | Cargar Plantillas                                                                                                    |              |
|                                           |                                                             | Información del Aschivo                                                                                                    |              |
|                                           |                                                             | Konstra est arteritario:     Konstra - Exit Stra - ECISA, - EXI - Segunary partice de Lacondo de Lacondo | κ.           |
|                                           |                                                             | Nombre de la Hoia Número de Renistros Archivo Número de Renis                                                                                                    | ros Carbados |
|                                           |                                                             | F1_1_INORESOS_SER_MENSAJERIA 0 0                                                                                                    |              |
|                                           |                                                             |                                                                                                    |              |
|                                           |                                                             | PL_LNOREDOS_SER_MEMSAJERIA 0 0                                                                                                    |              |

## Tips de cargue actual

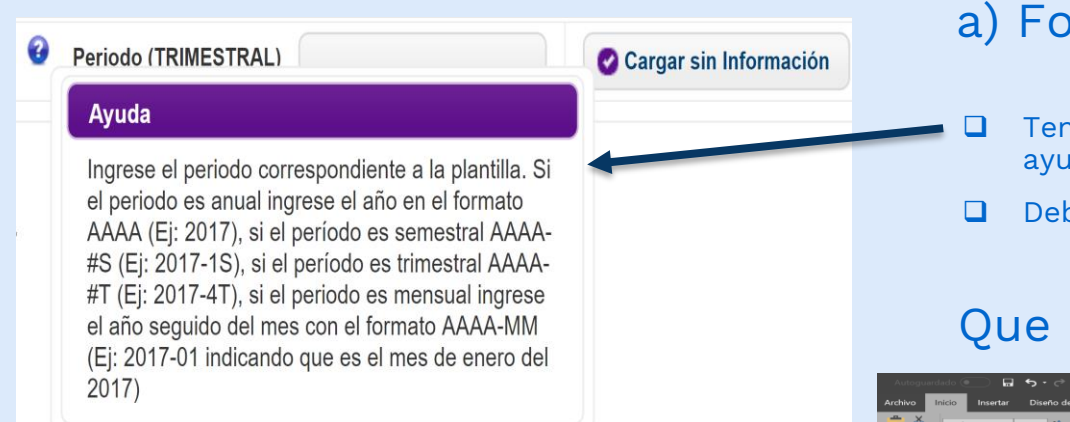

#### a) Formato Vacío

- Tener en cuenta los parámetros descritos en el botón de ayuda (?)
- Debe ir: Año-PeríodoS (o T) o si es mensual : Año-mes

### Que NO hacer

| gar 🖌                        | Arial •<br>N K S •       |                  | Alineación      | ar texto Ge<br>binar y centrar - \$<br>rs | eneral •<br>• % ∞ 0,00 0,00 Form<br>Número r | ato - Dar formato Estilos de<br>onal - a no tabla - celda -<br>Es | e Insertar Eliminar Formato<br>Celdas | Autosuma * Ary<br>Rellenar *<br>Borrar *<br>Borrar *<br>Edición | y<br>ar * |
|------------------------------|--------------------------|------------------|-----------------|-------------------------------------------|----------------------------------------------|-------------------------------------------------------------------|---------------------------------------|-----------------------------------------------------------------|-----------|
| 3                            | • : ×                    | √ fx<br>C        | D               | - E                                       | . r                                          | G                                                                 | н                                     | I   J   K                                                       | - 1 - L I |
| ANNO<br>2019<br>2019<br>2019 | TRIMESTRE<br>1<br>1<br>1 | MES_DEL_TRIMESTR | E ID_TIPO_ENVIO | 1 1 1<br>1 1                              | ID_RANGO_PESO_ENVR                           | 1 INGRESOS NUMER<br>1 0<br>1 0<br>1 0                             | RO_TOTAL_ENVIOS PESO.<br>0<br>0<br>0  | O<br>O<br>O                                                     |           |
|                              |                          |                  |                 |                                           |                                              |                                                                   |                                       |                                                                 |           |
|                              |                          |                  |                 |                                           |                                              |                                                                   |                                       |                                                                 |           |
|                              |                          |                  |                 |                                           |                                              |                                                                   |                                       |                                                                 |           |

## Tips de cargue actual

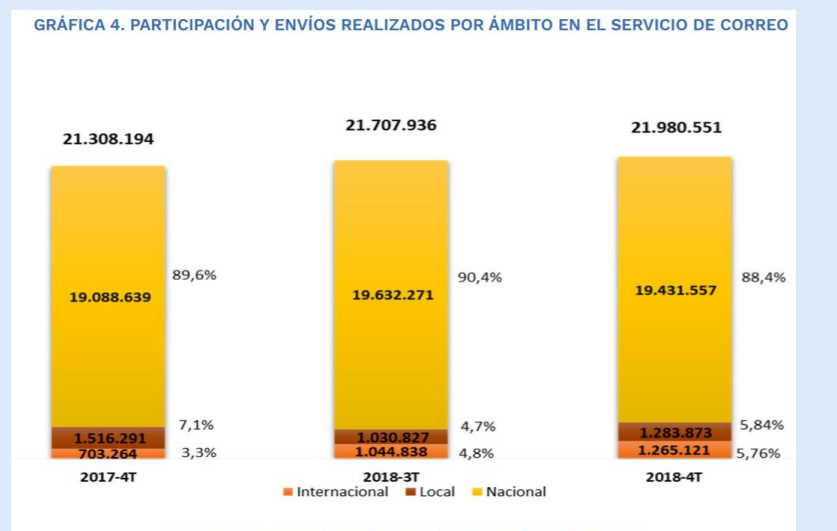

Fuente: Sistema de Información Integral del Sector TIC - Colombia TIC.

#### b) Cultura de Reporte

Adquirir la cultura de reporte periódica del total de los formatos, según servicios del operador.

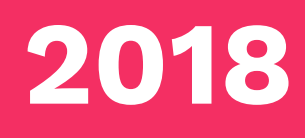

2013 Ministerio de Tecnologías de la Información y las Comunicaciones Tel:+57(1) 344 34 60 Edif. Murillo Toro Cra. 8a entre calles 12 y 13, Bogotá, Colombia - Código Postal 111711 www.mintic.gov.co